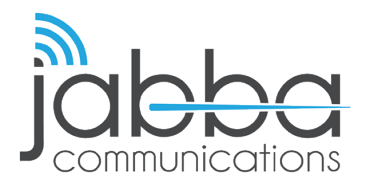

## HIGH SPEED INTERNET Updating Credit Card Information

## \*DISCLAIMER\*: This walkthrough is strictly for **Recurring Billing** accounts

- 1. Login to your account using your Jabba credentials.
- 2. Click the **"Payment Info"** Button under the Payment Info dropdown.
- 3. Select the "Automatic Payment" box at the top.
- 4. Fill in all the necessary lines
- 5. Click "Update" at the bottom of the section

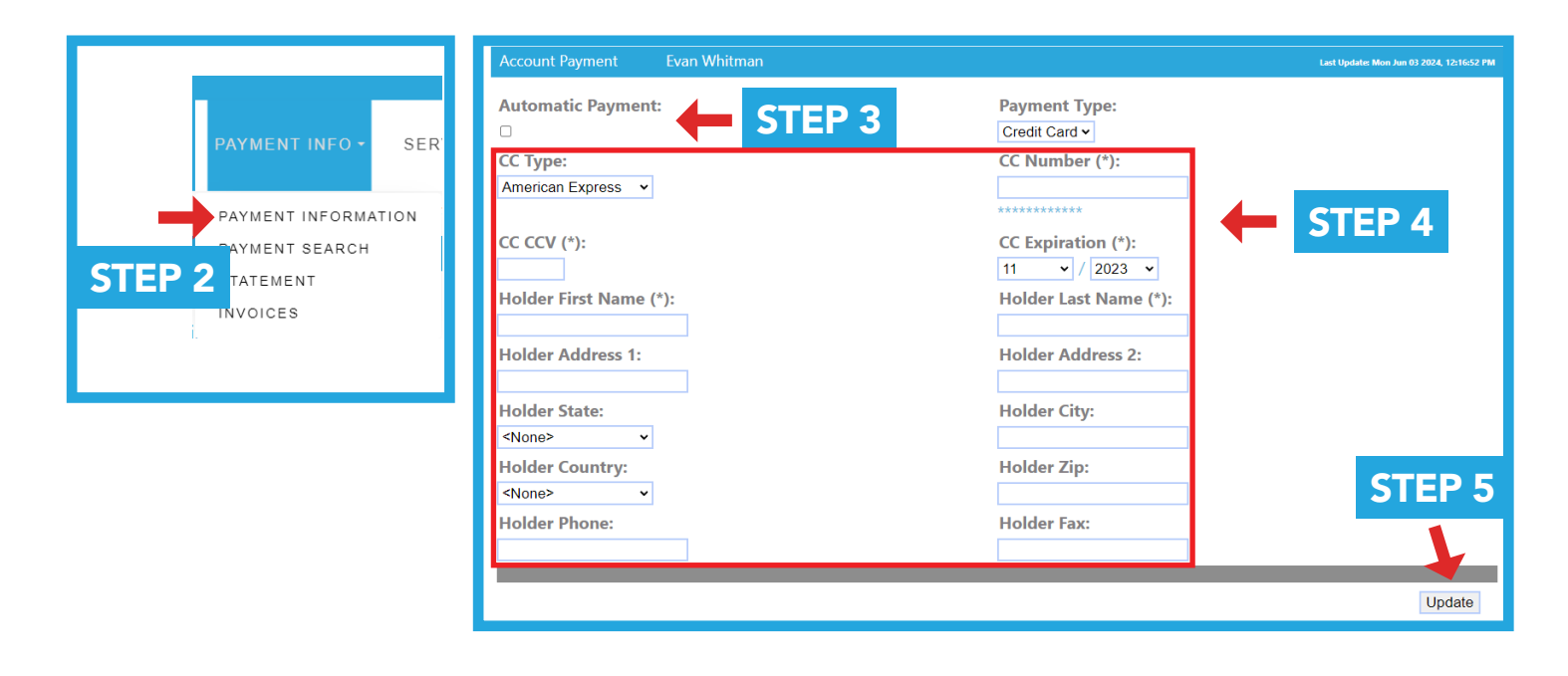

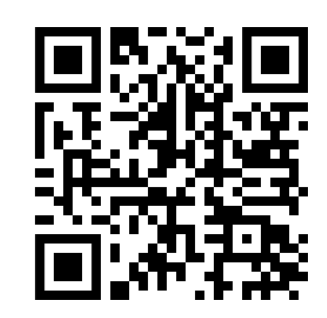

If you have any questions or trouble accessing your account, please contact our customer support team at **602-235-0591**, send an email to **support@jabbacom.com** or scan the QR code.

your world **connected**.

602.235.0591 | jabbacom.com | support@jabbacom.com